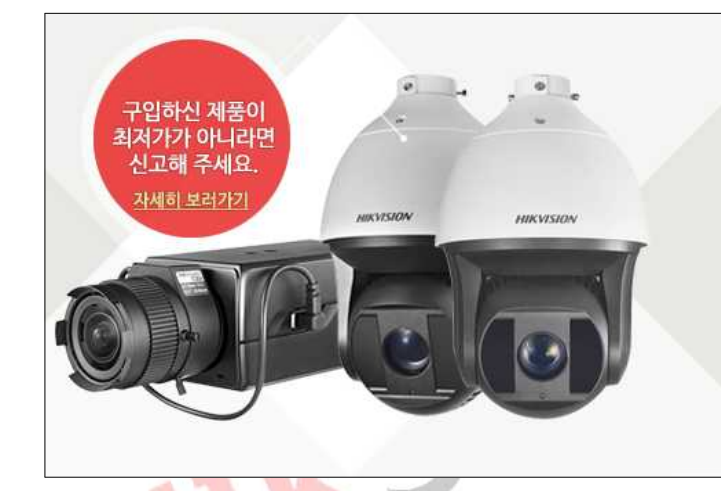

# 130%. 4/5!

### HIKVISION 제품 국내 최저가 보상!

HIKSHOP에서 판매중인 모든 HIKVISION 제품은 국내 최저가를 보장하며, 등록된 제품보다 단돈 1원이라도 저렴한 사이트가 있다면 확인 즉시 차액의 130%를 보상해 드립니다.

# HIKSHOP

### http://16444487.co.kr/

# Tel. 1661-5742

본 자료는 <mark>하이크샵</mark>에서 만들었으며 무단 수정, 배포를 금합니다

설치/구매하신 상호와 전화번호 메모를 권장합니다 상호명 : 연락처 :

# <u>목 차</u>

### - 03P : # 공유기를 이용한 네트워크 설정

공유기를 이용해 네트워크 설정을 할 경우

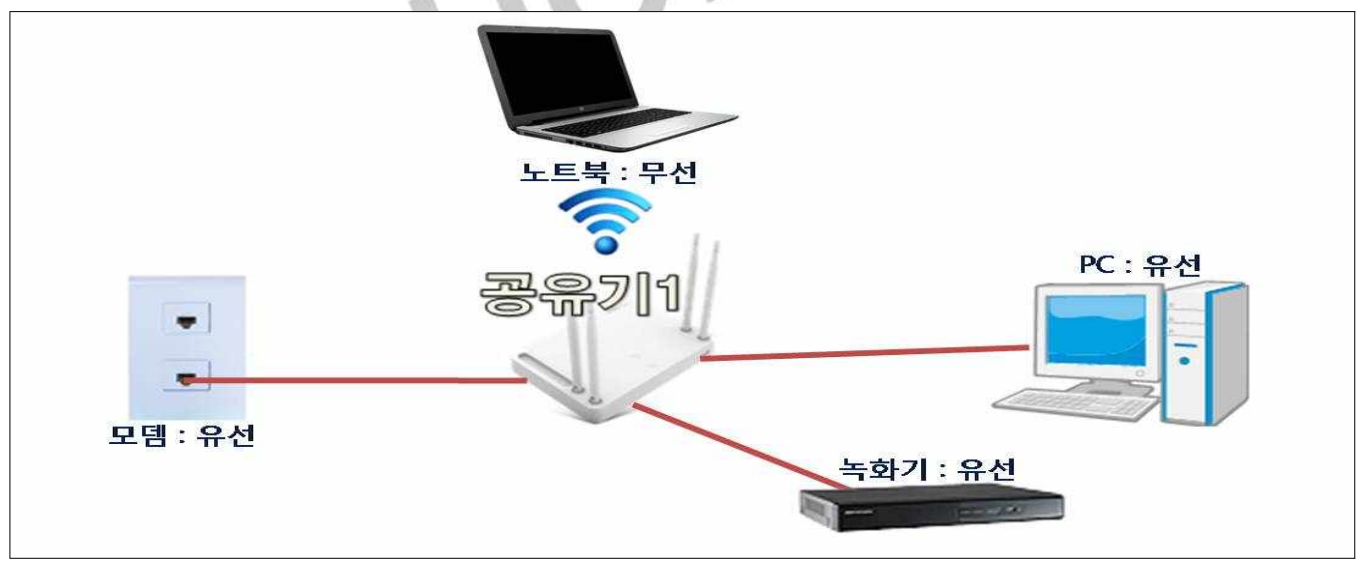

★ 녹화기에 연결된 공유기에 PC나 노트북을 연결해 네트워크 설정을 해야함 ★

### - 11P : # 모뎀을 이용한 네트워크 설정

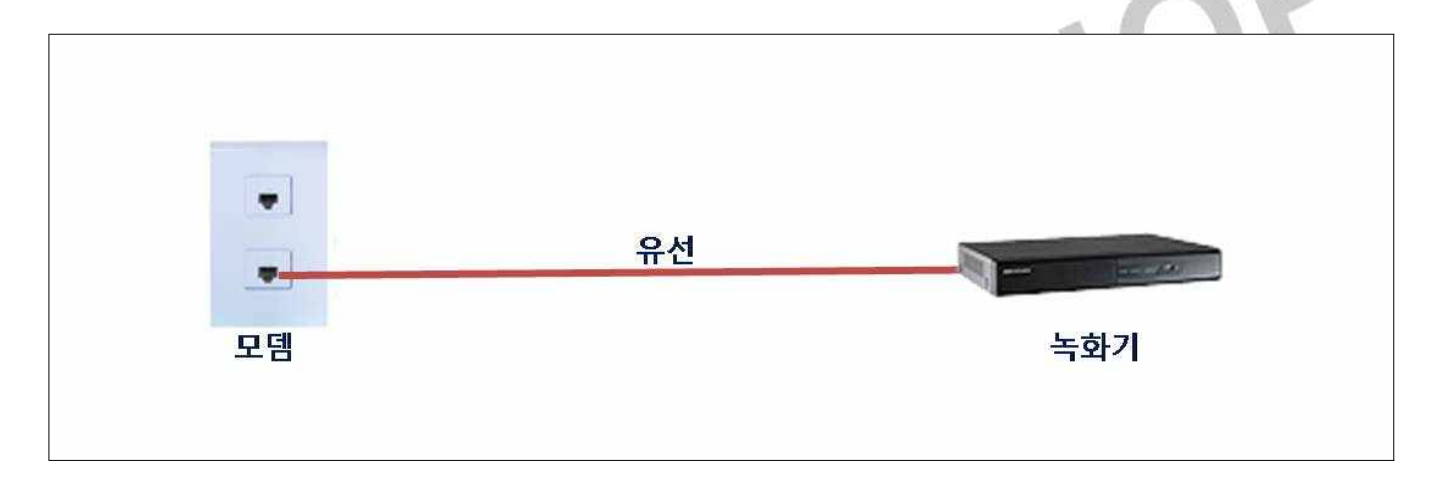

104

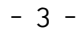

- \* 기본 게이트웨이는 공유기마다 다를 수 있음
- \* 테스트는 아이피타임 공유기(192.168.0.1)가 설치됨
- 4. 기본 게이트웨이(=공유기 접속 IP) 메모
- 3. "ipconfig" 엔터

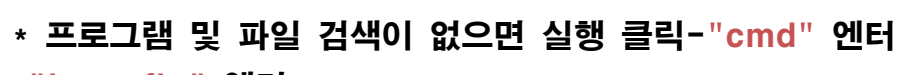

2. 프로그램 및 파일 검색에 "cmd" 엔터

클리

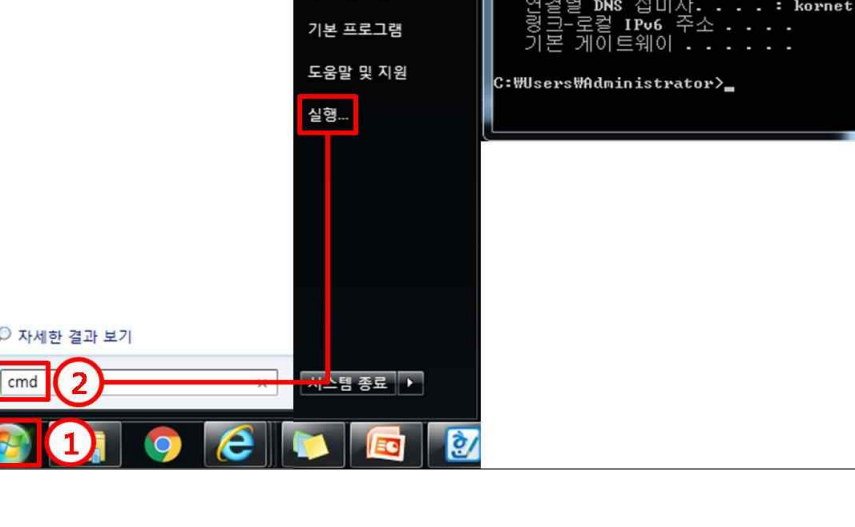

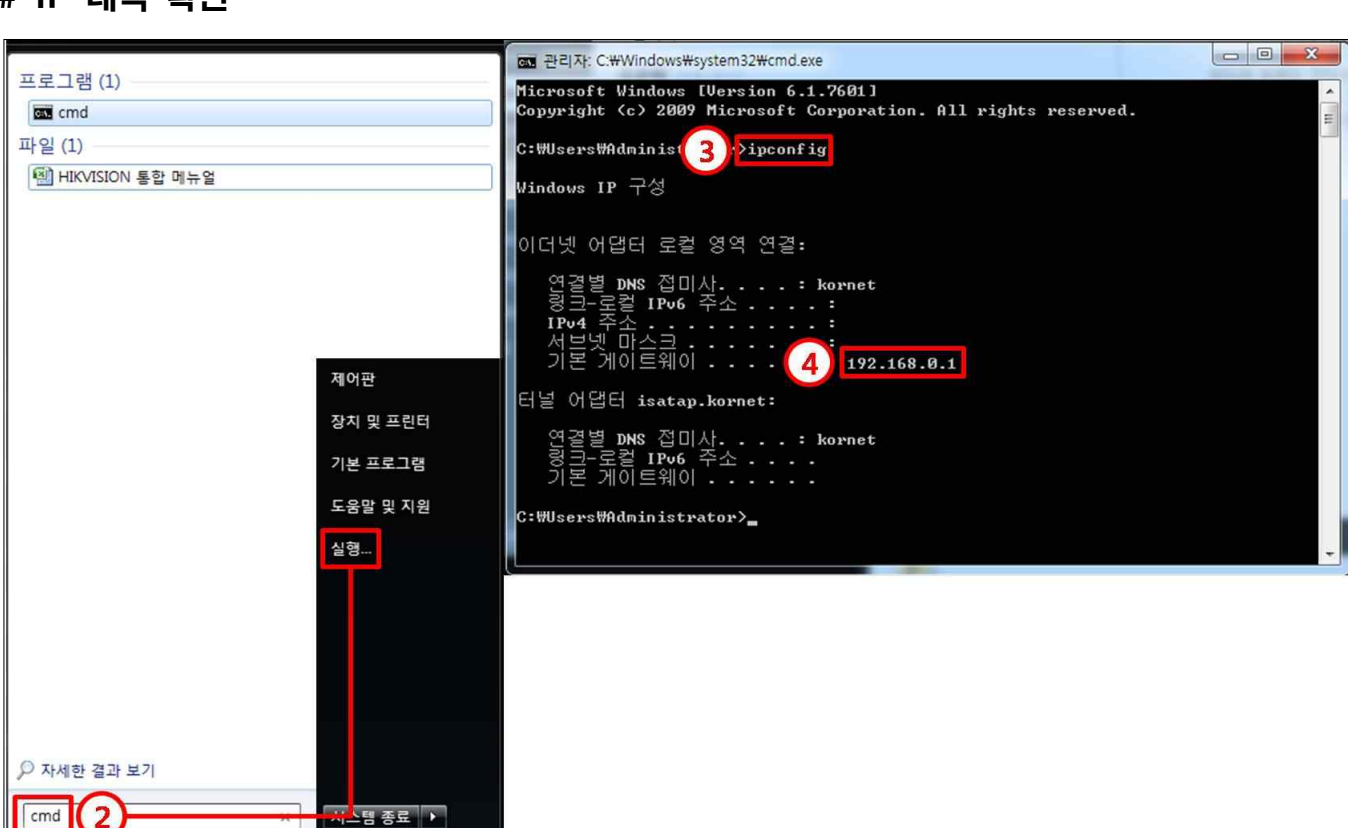

#### # IP 대역 확인

1.

#### # SADP 이용해 녹화기 설정 -1

| (- 1) http://16444487.co.k                      | r/ bs/board. | nhp?bo_table=download4            | 요 ▾ ㅎ 🎯 프로그램자료실 | 1페이지  | ×         |                                                 |
|-------------------------------------------------|--------------|-----------------------------------|-----------------|-------|-----------|-------------------------------------------------|
| HIKSHOP                                         |              | AFF이용안내 회원가입 로그인                  | 위시리스트 마이페이지     | _     | 검색        | 고객상담센터<br>1661.5742<br>평일<br>09:30 - 18:00      |
| INNOVATIVE CCTV NATION                          |              |                                   | Particular A    |       | IIKVESION | 일요일/공휴일<br>휴무<br>업무시간의 상담은<br>질문게시판을<br>이용해주세요, |
| 네트워크(IP)<br>HD-TVI<br>SD (52만화소)                | C            |                                   |                 |       |           | 오늘 본 상품<br>없음                                   |
| HD-SDI<br>부지재<br>SI (설계보호 )                     | 프로그램         | 매뉴얼 평웨어<br>자료실                    | <u> </u>        | 램     | (09)      | ₩<br>장바구니                                       |
| HDD (저장장치)<br>하이크샵이벤트                           | Hotal 122    | 계약                                | 글쓴이             | 날짜    | 조회        | [ <sup>1</sup> ]<br>관심상품                        |
|                                                 | 공지           | 아이폰 홈 화면에 하이크샵 바로가기 생성방법          | HIKSHOP         | 02-04 | 18        | ¢                                               |
| Site Ceruiicauori(271)                          | 공지           | 하이크샵 어플리케이션 설치방법(안드로이드)           | HIKSHOP         | 02-04 | 31        | 배송조회<br>[상단으로]                                  |
| → 커뮤니티 게시판                                      | 공지           | 카다로그 자료는 해당 제품의 구매 페이지를 확인하세요     | HIKSHOP         | 01-26 | 25        | 102                                             |
| P                                               | 9            | BatchConfigTool V2.0.0.2 @        | HIKSHOP         | 06-23 | 1         |                                                 |
| 1:1 원격지원 서비스                                    | 8            | 하이크비젼 DVR 모션감지시 이메일설정방법 🖺         | HIKSHOP         | 04-08 | 21        |                                                 |
|                                                 | 7            | 하이크비젼 동영상 코택 🥜                    | HIKSHOP         | 02-29 | 30        |                                                 |
|                                                 | 6            | IP카메라 대역폭 계산기 V2.0.0.3 🛷          | HIKSHOP         | 02-15 | 42        |                                                 |
|                                                 | 5            | IP 카메라 계산기 🤣                      | HIKSHOP         | 02-15 | 40        |                                                 |
|                                                 | 4            | VSPlayer V7.1.2 전용 플레이어 🥜         | HIKSHOP         | 01-28 | 36        |                                                 |
| Customer Center                                 | з            | iVMS-4200 (V2.4.1.3) 클라이언트 프로그램 🤣 | HIKSHOP         | 01-04 | 87        |                                                 |
| 1661.5742                                       | 2            | 저장용량계산기 v4.0.0.2 🖉                | HIKSHOP         | 01-04 | 47        |                                                 |
| 평 일 09:30~18:00<br>토요일 09:30~12:00<br>일/공휴일은 휴무 | 3            | SADP 프로그램 (네트워크 설정) 👳 🥜           | HIKSHOP         | 01-04 | 212       |                                                 |
| FAX 031-852-0857                                |              | 제목 		 검색                          |                 |       |           |                                                 |
|                                                 | н            | SHOP 회사소개 서비스이용약관 개인정보 취급방침       |                 |       | 상단으로      |                                                 |

- 1. <u>http://16444487.co.kr</u> 하이크샵에 접속
- 2. HIKVISION 자료실
- 3. SADP 프로그램을 다운받아 설치

ISHOP

#### # SADP 이용해 녹화기 설정 -2

| SADP                                             |                                                                                                    |                                                                   | 0 _ 🗆 ×                                                                               |
|--------------------------------------------------|----------------------------------------------------------------------------------------------------|-------------------------------------------------------------------|---------------------------------------------------------------------------------------|
| Total number of online devices:                  |                                                                                                    | Export Refresh                                                    | Activate the Device                                                                   |
| ID  IDevice Type  Security    Imactive  Imactive | IPv4 Address   Port   Software Version   IPv4 Gateway<br>192.168.123.128 8000 V3.4.2build 1601 192.168.123, | HTTP Port   Device Serial No.<br>80 DS-7204HQHI-F1/N0420160:<br>> | The device is not activated.                                                          |
|                                                  |                                                                                                    |                                                                   | You can modify the network parameters after<br>the device activation.<br>Activate Now |
| 4                                                |                                                                                                    | 2                                                                 | New Password:                                                                         |

SADP 실행

\* 장치가 뜨지 않는 경우 1.Refresh / 2.네트워크 연결상태 확인(하단 이미지 참조)

- 1. Inactive 상태인 녹화기 체크
- 2. 비밀번호, 확인비밀번호 입력-Active 클릭

### ★ 실행에 앞서 하나의 공유기에 2개 랜선을 연결해 1개는 녹화기, 1개는 PC에 연결해야함 ★

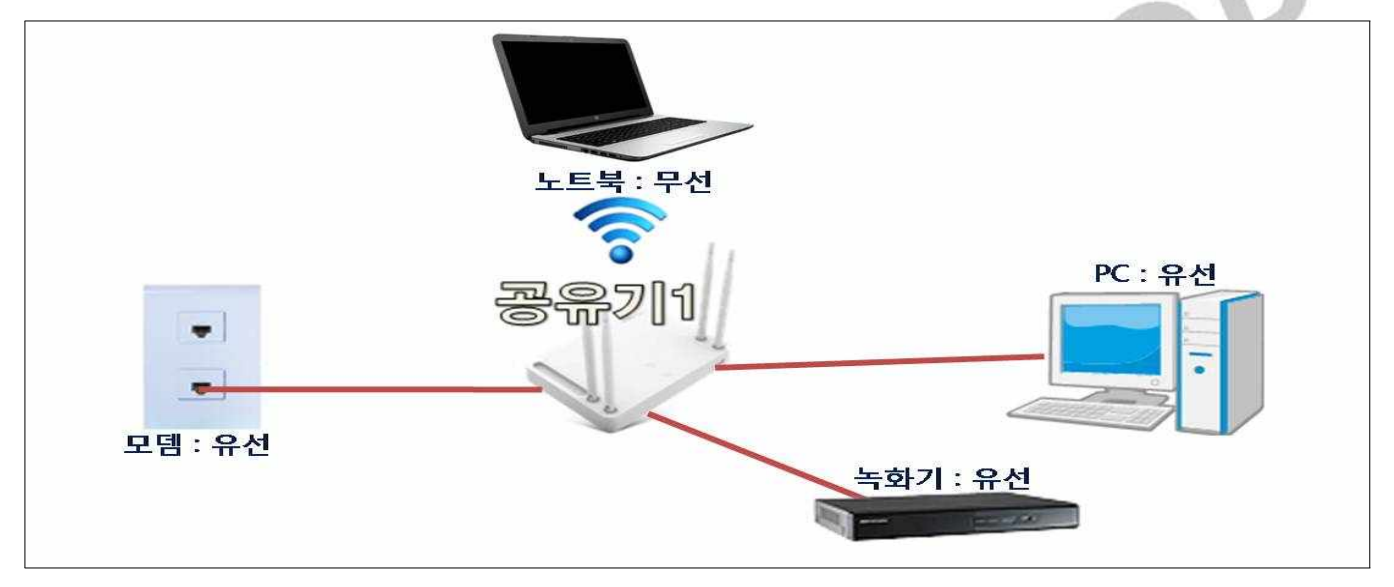

#### # SADP 이용해 녹화기 설정 -3

| Total numbe | er of online devices: 1 |          |               |      |                                 |        | Export R              | efresh       | Modify Network Parameters                       |
|-------------|-------------------------|----------|---------------|------|---------------------------------|--------|-----------------------|--------------|-------------------------------------------------|
| 🜌   1D      | •   Device Type         | Security | IPv4 Address  | Port | Software Version   IPv4 Gateway | HTTP P | ort   Device Serial N | . (1)        | inable DHCP                                     |
| ☑ 001       | DS-7204HQHI-F1/N        | Active   | 192.168.0.200 | 8000 | V3.4.2build 1601, 192.168.0.1   | 80     | DS-7204HQHI-          | F1/N0420160: | Device Serial No.: DS-7204HQHI-F1/N0420160318C0 |
|             |                         |          |               |      |                                 |        |                       | 5            | Port: 8000                                      |
|             |                         |          |               |      |                                 |        |                       | 1            | Subnet Mask: 255.255.255.0                      |
|             |                         |          |               |      |                                 |        |                       |              | Gateway: 192.168.0.1                            |
|             |                         |          |               |      |                                 |        |                       |              | IPv6 Address: fe80::2a57:beff:feea:3d05         |
|             |                         |          |               |      |                                 |        |                       |              | IPv6 Gateway: #                                 |
|             |                         |          |               |      |                                 |        |                       |              | IPv6 Prefix Length: 64                          |
|             |                         |          |               |      |                                 |        |                       |              | HTTP Port: 80                                   |
|             |                         |          |               |      |                                 |        |                       |              | Security Verification                           |
|             |                         |          |               |      |                                 |        |                       |              | Admin Password:                                 |
|             |                         |          |               |      |                                 |        |                       |              |                                                 |
|             |                         |          |               |      |                                 |        |                       |              | Modify                                          |
| 4           |                         |          |               |      |                                 |        |                       |              | Forgot Password                                 |

- 1. Enable DHCP를 "체크"Modify(적용)-"해제"Modify(적용)
  - \* Admin Password 입력해야 설정 변경 가능
- 2. IP Address : 기본 게이트웨이 대역으로 맞춤(기본 게이트웨이는 Page3에서 확인)
  - \* 기본 게이트웨이를 입력하면 "안됨"
  - \* 기본 게이트웨이의 마지막 자리수를 다르게 입력하면 됨
    - 예) 기본 게이트웨이: 192.168.0.1
      IP Address: 192.168.0.2~255 중 하나로 설정(테스트는 200으로 진행함)
      Port: 8000(기본포트)
      HTTP Port: 80(기본포트)
- \* 정보 변경이 안될 경우 Enable DHCP를 "체크"Modify(적용)-"해제"Modify(적용)를 반복

#### # 기본 네트워크 설정, DDNS 등록 -1

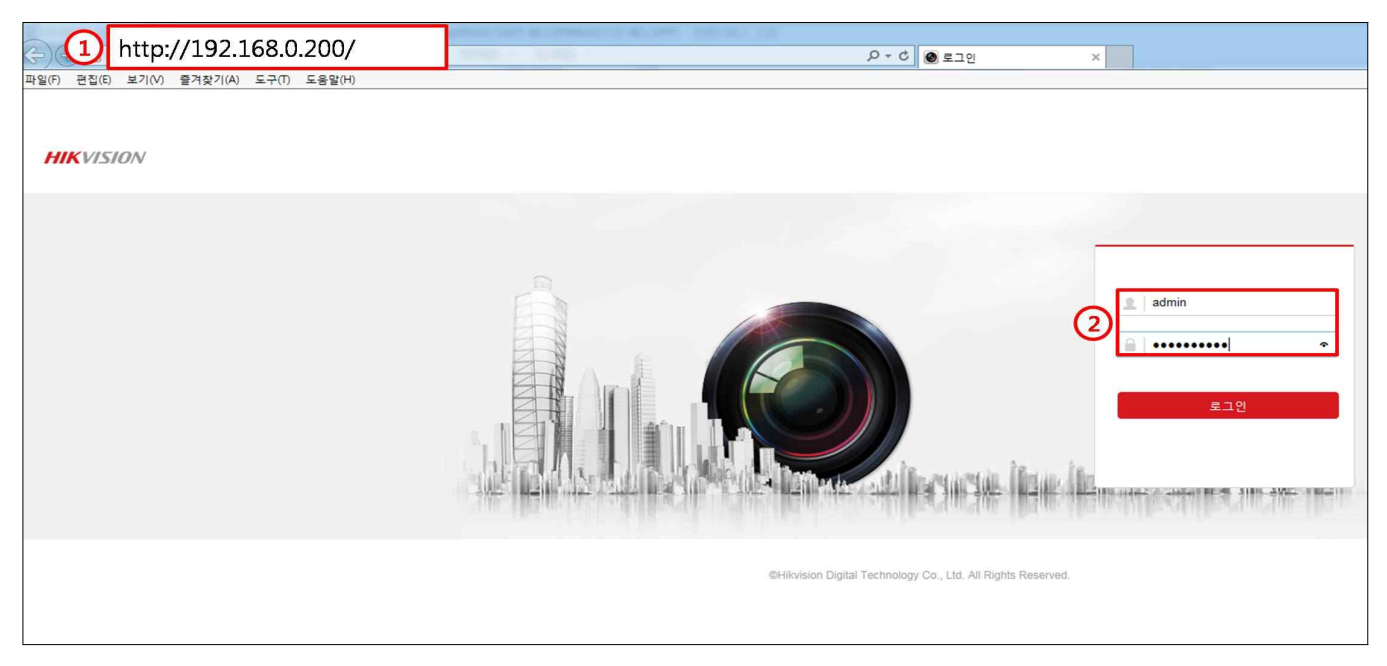

- 1. SADP에서 설정한 IP Address를 인터넷 주소창에 입력
  - \* 테스트는 192.168.0.200으로 진행함(Page6 확인 가능)
- 2. ID는 admin 고정(변경 불가), 비밀번호 입력

| HIKVISION           | 라이브 뷰       | 재생           | 사진    | 설정 |  |
|---------------------|-------------|--------------|-------|----|--|
| 모 로컬                | TCP/IP DDNS | PPPoE        | E NAT |    |  |
| 🗂 시스템               |             | 80           |       |    |  |
| 🚱 네트워크              | RTSP 서비스 포  | <u>=</u> 554 |       |    |  |
| 기본 설정               | HTTPS 포트    | 443          |       |    |  |
| 고급 설정               | 서버 포트       | 8000         |       |    |  |
| <b>ଡି</b> ମଧ୍ୟ%ବଧାର |             |              |       |    |  |
| 🖬 영상                | 🗎 🤊         | 여장           |       |    |  |
| 📋 이벤트               |             |              |       |    |  |
| 🖺 저장장치              |             |              |       |    |  |
| 🔂 차량 감지             |             |              |       |    |  |
| Ko VCA              |             |              |       |    |  |
|                     |             |              |       |    |  |
|                     |             |              |       |    |  |
|                     |             |              |       |    |  |
|                     |             |              |       |    |  |
|                     |             |              |       |    |  |
|                     |             |              |       |    |  |
|                     |             |              |       |    |  |

1. 포트 확인 : 80, 554, 8000(포트 변경 시 포트포워딩 할 때 주의)

#### # 별첨 : 포트포워딩

\* 테스트는 아이피타임으로 진행함

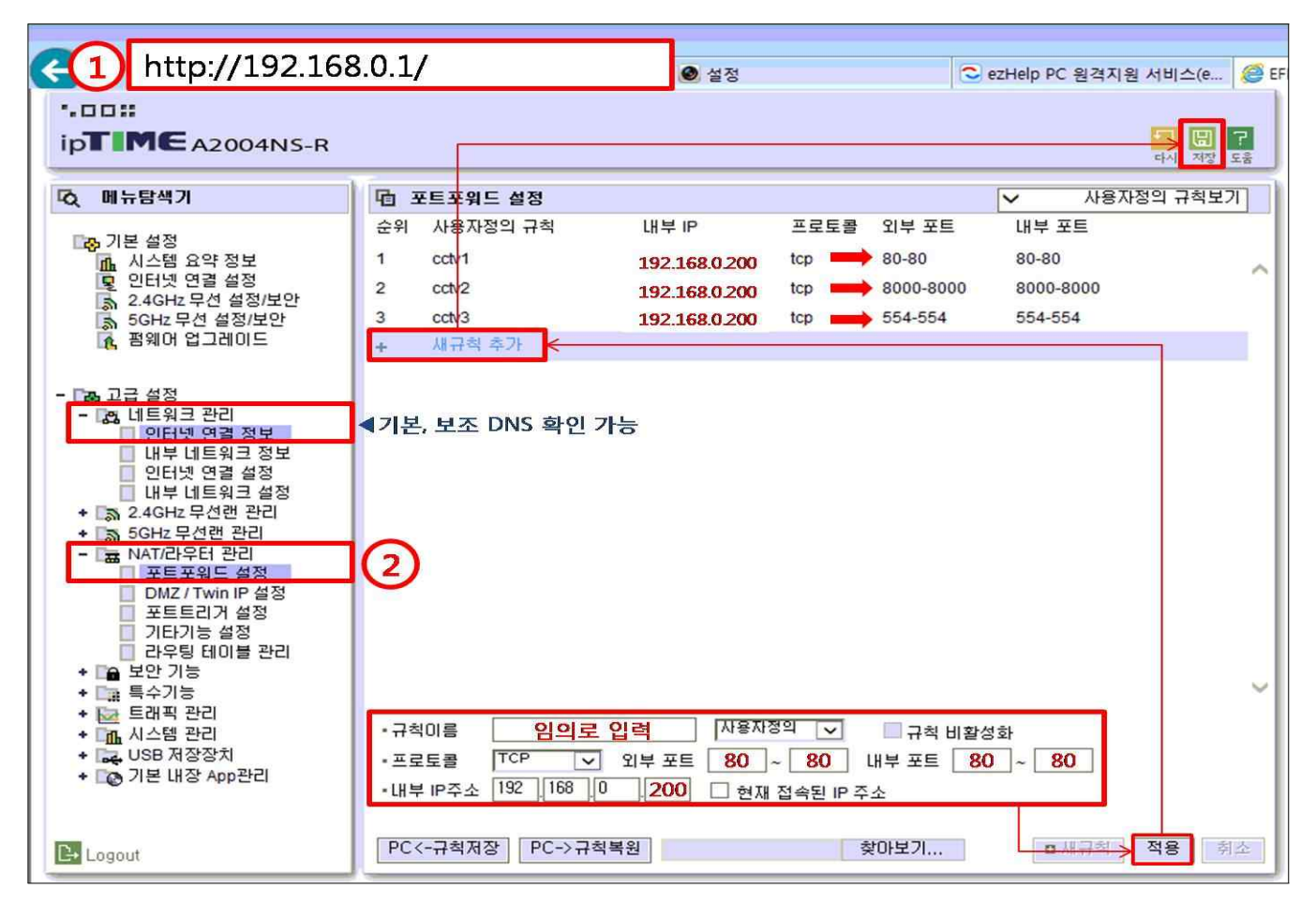

- 1. 인터넷 주소창에 기본 게이트웨이 입력해서 접속(Page3 확인 가능)
- \* 아이피타임 192.168.0.1 -> <u>http://192.168.0.1/</u> 로 접속
- 2. 관리도구-고급설정-NAT/라우터 관리-(규칙 추가)-포트포워드 설정-저장
  - \* 규칙이름 : 임의로 입력
  - \* 내부 IP주소 : 192.168.0.200(Page6 IP Address 확인)
  - \* 프로토콜 : TCP, TCP/UDP, ALL, 전부 중 1가지로 설정
  - \* 외부포트, 내부포트 : 80, 8000, 554
  - ▶각 포트별(80, 8000, 554)로 3번 등록해야함
  - 포트 변경 시 변경된 포트로 포트포워딩 해야 함

#### # 기본 네트워크 설정, DDNS 등록 -2

| HIKVISION  | 라이브 뷰        | 재생       | 사진 1 설정                       |       |     |
|------------|--------------|----------|-------------------------------|-------|-----|
| 모 로컬       | TCP/IP DDNS  | PPPoE 포트 | ТАЛ                           |       |     |
| 🖽 시스템      | □ UPnP™를 사용  |          |                               |       |     |
| 네트워크       | 포트 매핑 모드     | 자동       | ~                             |       |     |
| 기본설정       | 포트 유형        | 외부포트     | 외 <mark>부 IP</mark> 주소        | 내부 포트 | 상태  |
| 고급 설정      | HTTP         | 34358    | 222.120.131.30                | 80    | 유효함 |
| 9. 비디오&오디오 | RTSP         | 50737    | 222.120.131.30                | 554   | 유효함 |
| 🖬 영상       | 서버 포트        | 47564    | 222.120.1 <mark>3</mark> 1.30 | 8000  | 유효함 |
| 📋 이벤트      | HTTPS        | 34176    | 222.120.131.30                | 443   | 유효함 |
| 🖺 저장장치     |              |          |                               |       |     |
| 🛱 차량 감지    |              |          |                               |       |     |
| CA VCA     |              |          |                               |       |     |
|            |              |          |                               |       |     |
|            |              |          |                               |       |     |
|            |              |          |                               |       |     |
|            |              |          |                               |       |     |
|            |              |          |                               |       |     |
|            |              |          |                               |       |     |
|            | <b>D</b> 117 |          |                               |       |     |
|            | E 서상         |          |                               |       |     |

#### 1. 설정-네트워크-기본설정-NAT-UPnP "해제"-저장

\* UPnP가 없는 구버젼은 다음으로 진행 / UPnP 설정하면 가끔 인터넷 끊김 현상 발생

| HIKVISION  | 라이브뷰 재         | 생 사진 🚺                    | 설정 |  |
|------------|----------------|---------------------------|----|--|
| 모 로컬       | TCP/IP DDNS PP | PoE 포트 NAT                |    |  |
| □ 시스템      | Lan1           |                           |    |  |
| 네트워크       | NIC 종류         | 10M/100M/1000M 자동         | ~  |  |
| 기본설정       |                | DHCP                      |    |  |
| 고급 설정      | IPv4 주소        | 192.168.123.128           |    |  |
| Q. 비디오&오디오 | IPv4 서브넷 마스크   | 255.255.255.0             |    |  |
| 🖬 영상       | IPv4 기본 게이트웨이  | 192.168.123.254           |    |  |
| 📋 이벤트      | IPv6 주소        | fe80::2a57:beff:feea:3d05 |    |  |
| 🖺 저장장치     | IPv6를 기본 게이트웨이 |                           |    |  |
| 🔂 차량 감지    | MAC 주소         | 28:57:be:ea:3d:05         |    |  |
| Co VCA     | MTU            | 1500                      |    |  |
|            | DNS 서버         |                           |    |  |
|            | 기본 DNS 서버      |                           |    |  |
|            | 보조 DNS 서버      |                           |    |  |
|            |                |                           |    |  |
|            | 🗄 저장           |                           |    |  |
|            |                |                           |    |  |
|            |                |                           |    |  |

- 1. 설정-네트워크-기본설정-TCP/IP-DHCP "해제"-저장
  - \* 기본 DNS 서버, 보조 DNS 서버는 공유기 정보에서 확인 후 입력-저장(Page8 참고)

#### # 기본 네트워크 설정, DDNS 등록 -3

| HIKVISION  | 라이브 뷰       | 재생      | 사진 🚺             | 설정     |
|------------|-------------|---------|------------------|--------|
| 모 로컬       | TCP/IP DDNS | PPPoE 3 | ZE NAT           |        |
| 🗂 시스템      | ☑ DDNS 사용   |         |                  |        |
| 네트워크       | DDNS 형식     | HiDD    | INS              | ~      |
| 기본 설정      | 3 지역<br>3   | Asia    |                  | ~      |
| 고급 설정      | 국가          | Kore    | а                | $\sim$ |
| Q. 비디오&오디오 | 서버주소        | WWW     | hik-online.com   | S      |
| 🖬 영상       | 도메인         | 영문      | +숫자 조합으로 등록      | \$     |
| 🗐 이벤트      | 사용자 이름      |         |                  |        |
| 🖺 저장장치     | 암호          |         |                  |        |
| 🛱 차량 감지    | 확인          | DDN     | C is not enabled |        |
| Ko VCA     | 상태          | DDN     | S is not enabled | ~      |
|            |             |         |                  |        |
|            | 비지          | 비장      |                  |        |
|            |             |         |                  |        |
|            |             |         |                  |        |
|            |             |         |                  |        |
|            |             |         |                  |        |
|            |             |         |                  |        |
|            |             |         |                  |        |

1. 설정-네트워크-기본설정-DDNS-DDNS 사용 "체크"-도메인 입력-저장

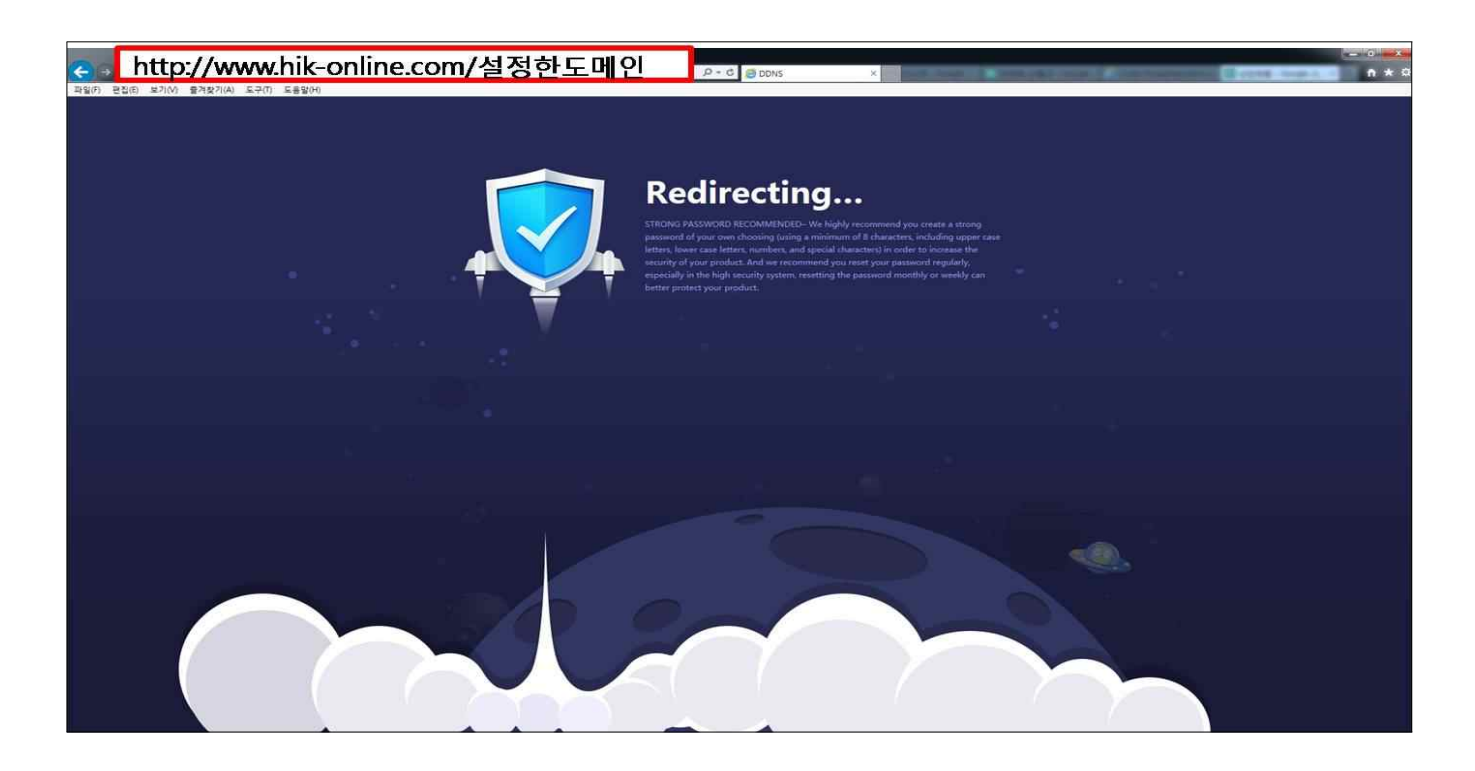

1. 인터넷 주소창에

http://www.hik-online.com/설정한도메인(영문+숫자조합) 으로 접속

2. Redirecting에서 로그인 페이지로 넘어가면 완료

#### # 모뎀을 이용한 네트워크 설정

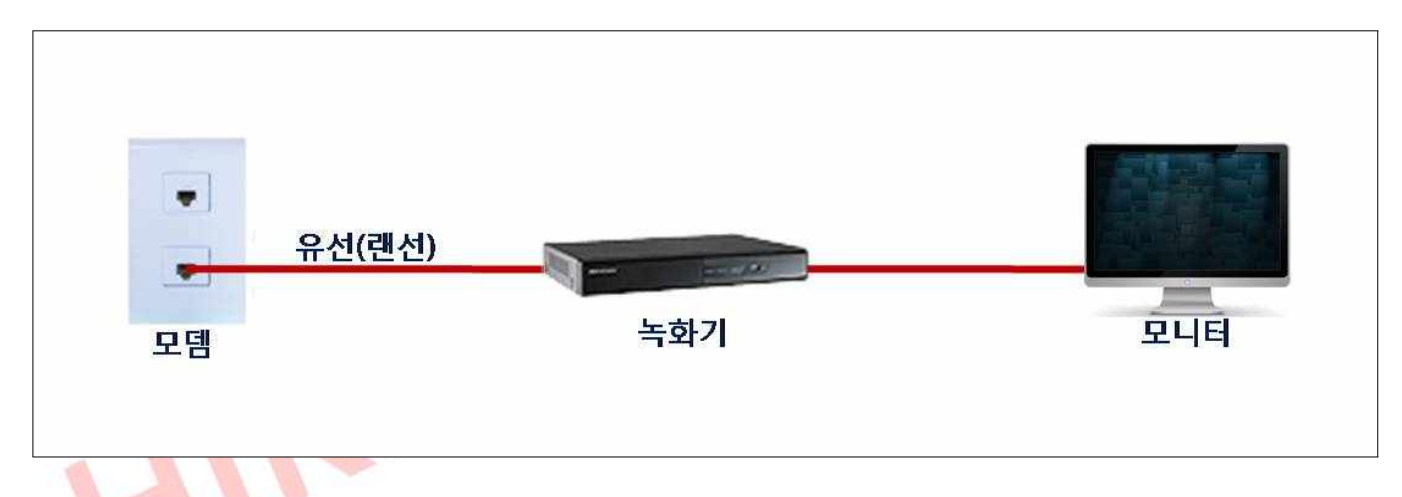

★ 모든 설정은 녹화기에서 진행합니다 ★

- 1. 메뉴-비밀번호 입력-구성-네트워크 매개 변수-(NAT)-UPnP "해제"-적용
  - \* UPnP가 없는 경우(구버젼) 다음으로 진행
- 2. 메뉴-비밀번호 입력-구성-네트워크 매개 변수-일반-DHCP "체크"-적용
- 3. 메뉴-비밀번호 입력-구성-네트워크 매개 변수-(엑스트라넷 접속)-DDNS사용 "체크"
  - \* DDNS 형식 : HiDDNS
  - \* Continent : Asia
  - \* Country : Korea
  - \* 서버주소 : www.hik-online.com
  - \* 장치 도메인 이름 : 영문+숫자조합으로 생성 후 "적용"
- 4. 인터넷 주소창에

http://www.hik-online.com/장치 도메인메인(영문+숫자조합) 으로 접속 Redirecting에서 로그인 페이지로 넘어가면 완료